# BT-MT-PNA-S 快速启动手册

BEACON GLOBAL TECHNOLOGY

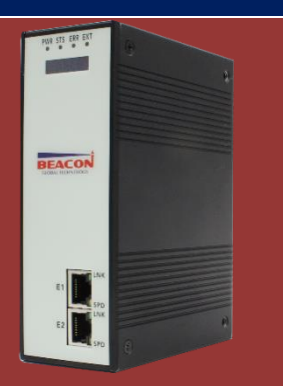

# 日 录

| 3T-MT-PNA-S 简介                   | 2    |
|----------------------------------|------|
| 模块初始配置                           | 2    |
| 配置模块做 Modbus TCP Server          | 4    |
| 配置模块做 Modbus TCP Client          | 8    |
| 配置模块做 PROFINET Server            | . 12 |
| 举例 1. S7-300 和 Modbus TCP 主站交换数据 | . 14 |
| 举例 2. S7-300 和 Modbus TCP 从站交换数据 | . 25 |
| 联系我们                             | . 29 |

#### BT-MT-PNA-S 简介

BT-MT-PNA-S 系列网关是 Modbus TCP®-Siemens PROFINET RT 通讯网关模块,支持在 Modbus TCP和 Siemens PROFINET RT 网络中的设备之间的双向数据交换,最大 2000 个字数据交换区。

其中 PROFINET 接口作为从站,可用于输入/输出的有效通讯数据区最大为 2856 个字节。

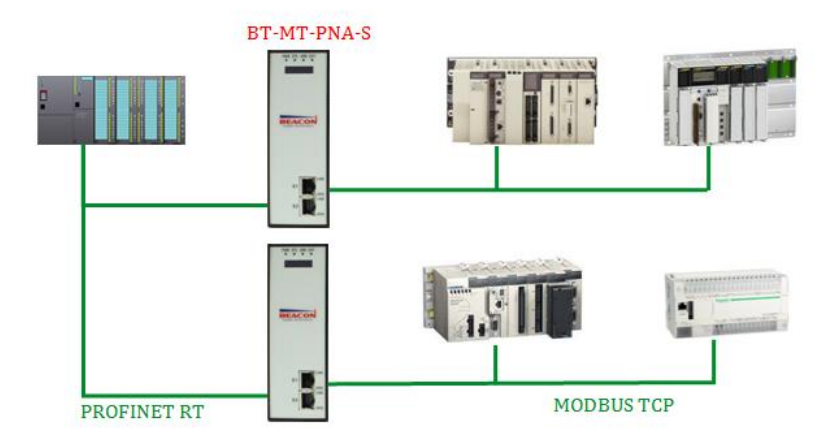

E1 端口 ==可配置为 Modbus TCP 主站/从站和 PROFINET RT 从站。

E2 端口 ==可配置为 Modbus TCP 主站/从站和 PROFINET RT 从站。

#### 模块初始配置

E1 以太网接口出厂 IP 地址为 192. 168. 0. 200, (OLED 显示屏上显示 IP 地址信息)。

模块上电后,OLED显示屏上会滚动显示以上IP地址,方便查找模块不同接口的IP地址。本案例中模块使用IP 地址为192.168.0.200。

BT系列模块全部采用网页配置形式组态,无需安装其他多余的组态软件,推荐采用如下浏览器及以上版本 (更好的支持HTML5的功能)对于模块进行配置: IE10,GOOGLE Chrome 35,FIREFOX 35,Safari 7及以上的版本。

通过以太网配置 BT-MT-PNA-S 模块:

 把本地电脑的IP地址与所连接的模块端口配置成相同的IP网段,例如本案例采用E1接口进行配置,本地 电脑配置成192.168.0.177,然后在GOOGLE Chrome浏览器的地址框里面输入192.168.0.200,点击回车键后,进入 到 BT-MT-PNA-S模块的配置页面如下图。

2. Modbus TCP与PROFINET协议设备可在相同网段或者不同网段进行通讯。

3. Modbus TCP与PROFINET在同一个网段时,可选择模块上任意一个以太网接口和交换机连接(注意:不能同时把模块E1和E2接口设置成相同的网段),再把同一网段下两种协议的设备同时也接入交换机。

4. Modbus TCP与PROFINET协议设备如果在不同网段通讯时,需要选用模块的两个以太网口进行通讯,可把模块E1和E2设置成不同的网段,两种协议的设备分别接入E1和E2口即可。

2

| BT-MT-PNA-S ×                                            |                      |                   |  |  |  |  |  |  |
|----------------------------------------------------------|----------------------|-------------------|--|--|--|--|--|--|
| ← → C 🗋 192.168.0                                        | .200/index.asp       |                   |  |  |  |  |  |  |
| BEACON<br>GLOBAL TECHNOLOGY Modbus TCP - Profinet Device |                      |                   |  |  |  |  |  |  |
| A Home                                                   | Home / Module Status |                   |  |  |  |  |  |  |
| 🚯 Module 🗸 🗸                                             |                      |                   |  |  |  |  |  |  |
| Modbus TCP Server 1                                      | Module Name          | BT-MT-PNA-S       |  |  |  |  |  |  |
| Modbus TCP Client                                        | E1: IP Address       | 192.168.0.200     |  |  |  |  |  |  |
| ProfiNet IO Device                                       | E1: MAC Address      | 00:1E:94:02:91:F1 |  |  |  |  |  |  |
|                                                          | E2: IP Address       | 192.168.1.200     |  |  |  |  |  |  |
|                                                          | E2: MAC Address      | 00:1E:94:02:91:F2 |  |  |  |  |  |  |
|                                                          | Product Base Version | 1.02.023          |  |  |  |  |  |  |
|                                                          | Product Version      | 1.02.003          |  |  |  |  |  |  |

5. 在配置页面的右侧导航条内,点击Login,将打开如图所示。

Login 💄

6. 按照界面提示,输入用户名和密码进入模块配置。

用户名(Username):admin

密码(Password): admin

点击登录(Sign In)

请注意:如果没有登录,只能浏览配置,无法进行配置修改。

|                         | Sign In                               |
|-------------------------|---------------------------------------|
|                         | Username                              |
|                         | Password Sign In  Remember me         |
| 🖀 Home                  | Home / Backup And Restore             |
| A Module                | Unload configuration file to client   |
| ▶ General Configuration |                                       |
| Internal Data View      | Export Config                         |
| Backup / Restore        |                                       |
| Change Password         | Download configuration file to Module |
| Firmware Upgrade        |                                       |
| ▶ Set Date & Time       | 选择文件 未选择任何文件                          |
| ▶ Reboot Module         |                                       |
| 登录后看到导出配置文              | 件 Export Config 和恢复配置文件 选择文件 未选择任何文件  |

8. 查看模块 IP 地址,点击常规配置 → General Configuration ,修改模块的 IP 地址。

|                                  |   | Ethernet Port 1                                                 |                                                        |
|----------------------------------|---|-----------------------------------------------------------------|--------------------------------------------------------|
|                                  |   | IP Address                                                      | 192.168.2.20                                           |
|                                  |   | Subnet Mask                                                     | 255.255.255.0                                          |
|                                  |   | Default Gateway                                                 | 192.168.2.1                                            |
|                                  |   |                                                                 |                                                        |
|                                  |   | Ethernet Port 2                                                 |                                                        |
| Ab Module                        | ^ | Ethernet Port 2                                                 | 192.168.0.10                                           |
| A Module                         | ^ | Ethernet Port 2<br>IP Address<br>Subnet Mask                    | 192.168.0.10<br>255.255.255.0                          |
| Module     General Configuration | ^ | Ethernet Port 2<br>IP Address<br>Subnet Mask<br>Default Gateway | 192.168.0.10         255.255.255.0         192.168.0.1 |

9. 点击修改密码,可以修改模块的登录密码。 ▶ Change Password

| 🚯 Module 🔨            |                   |
|-----------------------|-------------------|
| General Configuration | Lloor Name: admin |
| Internal Data View    |                   |
| Backup / Restore      |                   |
| ▶ Change Password     | New Password      |
| ▶ Firmware Upgrade    |                   |
| ▶ Set Date & Time     | Confirm Password  |
| ▶ Reboot Module       |                   |
| EIP Server            | Save              |
| EIP Client +15        |                   |

10. 点击 \* Set Date & Time 可以设置模块的日期和时间。

| the module ▲                                                                                                    |                                                                                                    |
|----------------------------------------------------------------------------------------------------|----------------------------------------------------------------------------------------------------|
| General Configuration     Internal Data View     Backup / Restore     Change Password                                                                       | Warning Proceed with caution. It's important to set the correct date and time for the modules Time Date functions. Please refer to the user manual for additional information DateTime                                   |
| Firmware Upgrade                                                                                                    | mmlödlyyyy hhüiss 🗙 🎛                                                                                                    |
| Set Date & Time                                                                                                    |                                                                                                    |
| Reboot Module                                                                                                    |                                                                                                    |
| -                                                                                                    | Set Date and Time                                                                                                    |
| + Reboot Module                                                                                                    | 表示重启模块。(不是复位)                                                                                                    |
| * Home                                                                                                    | 表示重启模块。(不是复位)<br>Home / Reboot                                                                                                    |
| ★ Home A Home A Module                                                                                                    | 表示重启模块。(不是复位)                                                                                                    |
| Reboot Module      Home      General Configuration     Internal Data View     Backup / Restore     Change Password     Firmware Upgrade     Set Date & Time | 表示重启模块。(不是复位)<br>Home / Reboot<br>Warning<br>The module has to be rebooted due to any configuration changes. Note that the data communication will be temporarily interrupted if reboot.<br>OK to reboot the module now? |

# 配置模块做 Modbus TCP Server

11.

先修改本地电脑IP地址为192.168.0.177。打开浏览器,进入模块主配置页面,如下图:

| BT-MT-PNA-S                                              |                      |                   |  |  |  |  |  |  |
|----------------------------------------------------------|----------------------|-------------------|--|--|--|--|--|--|
| ← → C 🗋 192.168.0                                        | .200/index.asp       |                   |  |  |  |  |  |  |
| BEACON<br>GLOBAL TECHNOLOGY Modbus TCP - Profinet Device |                      |                   |  |  |  |  |  |  |
| A Home                                                   | Home / Module Status |                   |  |  |  |  |  |  |
| 🙆 Module 🗸 🗸                                             |                      |                   |  |  |  |  |  |  |
| Modbus TCP Server 1                                      | Medula Name          |                   |  |  |  |  |  |  |
| Modbus TCP Client                                        | E1: IP Address       | 192.168.0.200     |  |  |  |  |  |  |
| ProfiNet IO Device                                       | E1: MAC Address      | 00:1E:94:02:91:F1 |  |  |  |  |  |  |
|                                                          | E2: IP Address       | 192.168.1.200     |  |  |  |  |  |  |
|                                                          | E2: MAC Address      | 00:1E:94:02:91:F2 |  |  |  |  |  |  |
|                                                          | Product Base Version | 1.02.023          |  |  |  |  |  |  |
|                                                          | Product Version      | 1.02.003          |  |  |  |  |  |  |

在左侧导航栏点击 Modbus TCP Server ----Comm Status 如下图

注: 模块默认做MODBUS TCP从站,不需要任何设置,可同时被多个MODBUS TCP主站访问。

|                   | Home / Modbus TCP Server / Status |       |
|-------------------|-----------------------------------|-------|
|                   |                                   |       |
| Modbus TCP Server | MBAP SERVER (Port 502)            |       |
|                   | Parameter Name                    | Value |
| Configuration     | Connection Count                  | 1     |
| -<br>-            | Number of Requests Received       | 622   |
|                   | Number of Responses Sent          | 622   |
| Comm Status       | Number of Errors Received         | 0     |
|                   | Number of Errors Sent             | 0     |

模块内部寄存器对应着MODBUS TCP地址如下: Internal Data模块内部寄存器同时提供MODBUS 4区,3区,1区,0区的访问。模块内部寄存器0对应着40001,同时对应着30001,同时对应着10001-10016,同时对应着00001-00016。

注意先要确认模块的内部寄存器数据区大小,点击 Internal Data View,可以查看模块内部寄存器数据动态的显示值,每个寄存器是 16 位的 WORD 格式,数据区的大小和模块具体型号有关联,不同型号模块的内部寄存器的数据区不一样。每页可显示100个 16 位的寄存器。

| Decimal Di | splay | Hexadecimal Display | Float Display | ASCII Display |   |   |   |   |   |   |
|------------|-------|---------------------|---------------|---------------|---|---|---|---|---|---|
| ddress     | 0     | 1                   | 2             | 3             | 4 | 5 | 6 | 7 | 8 | 9 |
|            | 0     | 0                   | 0             | 0             | 0 | 0 | 0 | 0 | 0 | 0 |
| 0          | 0     | 0                   | 0             | 0             | 0 | 0 | 0 | 0 | 0 | 0 |
| 0          | 0     | 0                   | 0             | 0             | 0 | 0 | 0 | 0 | 0 | 0 |
| 0          | 0     | 0                   | 0             | 0             | 0 | 0 | 0 | 0 | 0 | 0 |
| 0          | 0     | 0                   | 0             | 0             | 0 | 0 | 0 | 0 | 0 | 0 |
| )          | 0     | 0                   | 0             | 0             | 0 | 0 | 0 | 0 | 0 | 0 |
| 0          | 0     | 0                   | 0             | 0             | 0 | 0 | 0 | 0 | 0 | 0 |
| 0          | 0     | 0                   | 0             | 0             | 0 | 0 | 0 | 0 | 0 | 0 |
| 0          | 0     | 0                   | 0             | 0             | 0 | 0 | 0 | 0 | 0 | 0 |
| )          | 0     | 0                   | 0             | 0             | 0 | 0 | 0 | 0 | 0 | 0 |

模块内部寄存器和 Modbus 读取区域的对应关系如下:

| 模块内部寄存器<br>地址 | 等于 | Modbus4区<br>地址 | 等于 | Modbus3区<br>地址 | 等于 | Modbus1区<br>地址 | 等于 | Modbus1区<br>地址 | 等于 | Modbus0区<br>地址 | 等于 | Modbus0区<br>地址 |
|---------------|----|----------------|----|----------------|----|----------------|----|----------------|----|----------------|----|----------------|
| 0             | =  | 40001          | =  | 30001          | =  | 10001          | 至  | 10016          | =  | 00001          | 至  | 00016          |
| 1             | =  | 40002          | =  | 30002          | =  | 10017          | 至  | 10032          | =  | 00017          | 至  | 00032          |
| 10            | =  | 40011          | =  | 30011          | =  | 10161          | 至  | 10176          | =  | 00161          | 至  | 00176          |
| 11            | =  | 40012          | =  | 30012          | =  | 10177          | 至  | 10192          | =  | 00177          | 至  | 00192          |
| 20            | =  | 40021          | =  | 30021          | =  | 10321          | 至  | 10336          | =  | 00321          | 至  | 00336          |
| 30            | =  | 40031          | =  | 30031          | =  | 10481          | 至  | 10496          | =  | 00481          | 至  | 00496          |
| 99            | =  | 40100          | =  | 30100          | =  | 11585          | 至  | 11600          | =  | 01585          | 至  | 01600          |
| 100           | =  | 40101          | =  | 30101          | =  | 11601          | 至  | 11616          | =  | 01601          | 至  | 01616          |
| 220           | =  | 40221          | =  | 30221          | =  | 13521          | 至  | 13536          | =  | 03521          | 至  | 03536          |
| 1000          | =  | 41001          | =  | 31001          | =  | 26001          | 至  | 26016          | =  | 16001          | 至  | 16016          |
| 1001          | =  | 41002          | =  | 31002          | =  | 26017          | 至  | 26032          | =  | 16017          | 至  | 16032          |
| 1999          | =  | 42000          | =  | 32000          | =  | 41985          | 至  | 42000          | =  | 31985          | 至  | 32000          |
| 2000          | =  | 42001          | =  | 32001          | =  | 42001          | 至  | 42016          | =  | 32001          | 至  | 32016          |
| 2001          | =  | 42002          | =  | 32002          | =  | 42017          | 至  | 42032          | =  | 32017          | 至  | 32032          |
| 3000          | =  | 43001          | =  | 33001          | =  | 58001          | 至  | 58016          | =  | 48001          | 至  | 48016          |

打开MODBUS TCP仿真软件MODSCAN32,作用是仿真MODBUS TCP主站。使用功能码FCO3,读写模块内部数据区0-99 的连续 100 个字的数据,40001 对应着内部寄存器 0,40100 对应着内部寄存器 99,以此类推。选择 Connection,选择 Remote TCP/IP Server,填写模块 E1口的 IP 地址 192.168.0.200,端口号默认 502, 然后 点击OK。

| ModScan32 - ModSca1                                                                                                    |                                                                                                    |                                                                                                    |                                  | 1.00              |
|----------------------------------------------------------------------------------------------------|----------------------------------------------------------------------------------------------------|----------------------------------------------------------------------------------------------------|----------------------------------|-------------------|
| File Connection Setup View Winds                                                                                                    | W     Help       Image: Second state     Image: Second state       Connection Details     Image: Second state                               |                                                                                                    | <b></b>                          |                   |
| ModSca1           Address:         0001         MoDif           Length:         100         03: HOLD           ** Device NOT CONNECTED! **         40001: < 0> 40011         40006: < 0> 40011           400002: < 0> 40006: < 0> 40012         40002: < 0> 40012         40012           400002: < 0> 40008: < 0> 40013         40008: < 0> 40014         40003: < 0> 40014           400002: < 0> 400010: < 0> 40010         > 40014         40005: < 0> 40015 | Connect<br>Remote TCP/IP Server<br>IP Address: 192.166<br>Service 502<br>Configuration<br>Baud 19200<br>Word 8<br>Parit NONE<br>Stop 1<br>D | Ware Flow Control<br>Wait for DSR from sl<br>elay 1 ms after RTS<br>transmitting<br>Wait for CTS from sla<br>elay 1 character b | before<br>; first<br>st<br>efore | D>       40041: < |
|                                                                                                    | rotocol Se                                                                                                    | election<br>Cancel                                                                                                    |                                  |                   |

ModScan32软件可以对内部寄存器读写同时进行,在40001,40002,40003写一些数据,查看模块内部寄存器 0-2 里面的数据情况。数据能完整对应,同时可以看到 ModScan32 软件右上角发送了 2404次,接收了 2404次。如果有错误,发送和接收的数据次数会不相等。

| ome / Intern | nal Data View |                 |                                                 |                                                    |                                  |                                           |                                           |                                                    |
|--------------|---------------|-----------------|-------------------------------------------------|----------------------------------------------------|----------------------------------|-------------------------------------------|-------------------------------------------|----------------------------------------------------|
| Decimal Di   | isplay Hexa   | decimal Display | Float Display                                   | ASCII Display                                      |                                  |                                           |                                           |                                                    |
| Address      | 0             | 1               | 2                                               | 3                                                  | 4                                | 5                                         | 6                                         | 7                                                  |
| 0            | 111           | 222             | 333                                             | 0                                                  | 0                                | 0                                         | 0                                         | 0                                                  |
| 10           | 1111          | 2222            | 3333                                            | 0                                                  | 0                                | 0                                         | 0                                         | 0                                                  |
| 20           | 0             | 0               | 0                                               | 0                                                  | 0                                | 0                                         | 0                                         | 0                                                  |
| 30           | 0             | 0               | 0                                               | 0                                                  | 0                                | 0                                         | 0                                         | 0                                                  |
| 40           | 0             | 0               | ModScan32                                       | - [ModSca1]                                        |                                  |                                           |                                           |                                                    |
| 50           | 0             | 0               | File Com                                        | entine Catur                                       | Manuel Manda                     |                                           |                                           |                                                    |
| 60           | 0             | 0               | File Con                                        | nection Setup                                      | view Windo                       | w нер                                     |                                           |                                                    |
| 70           | 0             | 0               | 🗋 🗋 🚔 🔚                                         | ● € ) 🛱 🖓                                          | 5. 🖨 የ P                         | <b>?</b>                                  |                                           |                                                    |
| 80<br>90     | 0             | 0<br>0          |                                                 | × 3.2 32 64                                        |                                  |                                           |                                           |                                                    |
| Prev 1 2     | 3 4 5 6       | 7 8 9 10        | Address:                                        | 0001                                               | Device Id:<br>MODBUS P           | 1<br>Point Type                           | Number of Po<br>Valid Slave R             | olls: 2404<br>tesponses: 2404                      |
|              |               |                 | Length:                                         | 100 03:                                            | HOLDING R                        | EGISTER 👤                                 |                                           | Reset Ctrs                                         |
|              |               |                 | 40001: < 111><br>40002: < 222><br>40003: < 333> | 40011: < 1111><br>40012: < 2222><br>40013: < 3333> | 40021: <<br>40022: <<br>40023: < | 0> 40031: <<br>0> 40032: <<br>0> 40033: < | 0> 40041: <<br>0> 40042: <<br>0> 40043: < | 0> 40051; < 0;<br>0> 40052; < 0;<br>0> 40053; < 0; |

模块设置成为Modbus TCP从站的时候,在configuration界面中,可以看到下图两个选项。

#### Home / Modbus TCP Server / Configuration

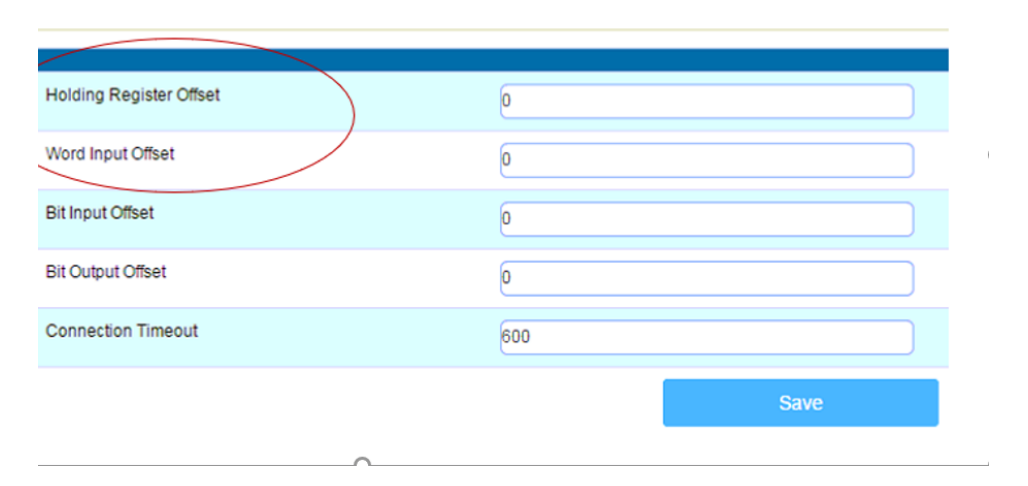

#### Holding Register Offset使用方法:

Modbus TCP主站对模块写数据,在40001和40002输入两个数据,正常情况下,这两个数据应该会被写入到模块内部寄存器0-1当中去。如果此处偏移量设置成50(如下图),则数据会直接偏移写入模块内部寄存器50-51里面。 4区,3区,1区,0区同样遵循这个原理。

|                                               | Minimum Response Delay                                                                             |                                                          | 1000                                      |               |              |                 |               |               |
|-----------------------------------------------|----------------------------------------------------------------------------------------------------|----------------------------------------------------------|-------------------------------------------|---------------|--------------|-----------------|---------------|---------------|
|                                               | Holding Register Offset                                                                            |                                                          | 50                                        |               |              |                 |               |               |
|                                               | Word Input Offset                                                                                  |                                                          | 0                                         |               |              |                 |               |               |
|                                               |                                                                                                    |                                                          |                                           | lome / Intern | al Data View |                 |               |               |
| ModScan                                       | 2 - [ModSca1]                                                                                      |                                                          |                                           |               |              |                 |               |               |
| modocum                                       | in coscarj                                                                                         |                                                          |                                           |               |              |                 |               |               |
| B File Co                                     | nnection Setup View Window Help                                                                    |                                                          | _ 8 ×                                     | Decimal Dis   | splay Hexa   | decimal Display | Float Display | ASCII Display |
|                                               |                                                                                                    |                                                          |                                           | Address       | 0            | 1               | 2             | 3             |
|                                               |                                                                                                    |                                                          |                                           | 0             | 0            | 0               | 0             | 0             |
|                                               | Deuties Id: 1                                                                                      |                                                          |                                           | 10            | 0            | 0               | 0             | 0             |
| Address                                       |                                                                                                    | Number of P                                              | olls: 203                                 | 20            | 0            | 0               | 0             | 0             |
| Auuress.                                      | MODBUS Point Type                                                                                  | Valid Slave F                                            | Resnanses: 20                             | 30            | 0            | 0               | 0             | 0             |
|                                               |                                                                                                    | Tuna biare i                                             | 00000000000                               | 40            | 0            | 0               | 0             | 0             |
| Length:                                       | 100 U3: HOLDING REGISTER                                                                           | <b>•</b>                                                 | Reset Ctrs                                | 50            | 123          | 333             | 0             | 0             |
|                                               |                                                                                                    |                                                          |                                           | 60            | 0            | 0               | 0             | 0             |
|                                               |                                                                                                    |                                                          |                                           | 70            | 0            | 0               | 0             | 0             |
| ļ                                             |                                                                                                    |                                                          |                                           | 80            | 0            | 0               | 0             | 0             |
|                                               |                                                                                                    |                                                          |                                           | 90            | 0            | 0               | 0             | 0             |
| 40001: < 123:<br>40002: < 333:<br>40003: < 0> | > 40006: < 0> 40011: < 0> 4001<br>> 40007: < 0> 40012: < 0> 4001<br>- 40008: < 0> 40013: < 0> 4001 | 8: < 0> 40021: <<br>7: < 0> 40022: <<br>8: < 0> 40023: < | 0> 40026: <<br>0> 40027: <<br>0> 40028: < | Prev 1 2      | 3 4 5 6      | 7 8 9 10        | 203 204 Nex   | t             |

Word Input Offset使用方法:如果此处偏移量设置成50(如下图),Modbus TCP主站一侧在3区对30001和 30002输入两个数据,数据会直接向后偏移放到模块内部寄存器50-51里面,ModScan32仿真软件不能载入3区的数 值,请以现场设备实际数据区域来填写。

| Minimum Response Delay  | 1000 |
|-------------------------|------|
| Holding Register Offset | 0    |
| Word Input Offset       | 50   |

## 配置模块做 Modbus TCP Client

注: 模块的 Modbus TCP 端口可以同时支持作为主站和从站,做主站功能适用于连接另外的Modbus TCP的从

## 站设备。

# 如下图点击 Modbus TCP Client ----Client1 ---- Configuration。

|                   | Home / Modbus TCP Client 1 / Configurat | ion   |   |
|-------------------|-----------------------------------------|-------|---|
|                   |                                         |       |   |
|                   |                                         |       |   |
|                   | Minimum Command Delay                   | 10    |   |
| Modbus TCP Client | Response Timeout                        | 1000  |   |
|                   | Retry Count                             | 3     |   |
| Configuration     | MBAP Port Override                      | No    | • |
| Commands          |                                         | Save  | _ |
| Command Errors    |                                         | Gave  |   |
|                   |                                         |       |   |
| 点开Configuration   | 。查看默认的配置,此配置默认就可                        | 〔以使用。 |   |

Minimum Command Delay: 每个Client执行指令的轮询时间,单位ms 0-65535

注:该时间越小,发送命令越快,但并非越小越好,需要先查看从站设备的说明书,确定从站响应时间是否能及 时接受和反馈,主站发送命令的间隔。

| Response Timeout: 所连接设备的响应时间, | 单位 ms | 0-65535 |
|-------------------------------|-------|---------|
| Retry Count: 重新尝试连接次数         |       | 0-65535 |
| MBAP Port Override 端口 502 覆盖  |       | NO/YES  |

点击 Modbus TCP Client ----Client1----Commands。

| Generation Modbus TCP Client (+15) | Home / Modbus TCP Client 1 / Command List                 |               |
|------------------------------------|-----------------------------------------------------------|---------------|
| Client 1                           |                                                           |               |
| ▶ Configuration                    | Enable House Function Slave Address Address Quantity Swap | Poll<br>Inter |
| ▶ Commands                         | Add Modify Delete                                         |               |
| ▶Comm Status                       |                                                           |               |
| Command Errors                     | Save                                                      |               |

点击 Add, 可以增加一条命令, 命令如下:

| Enable                     | Yes                               | ▼ 使能,禁止,内部寄存器有变化后写                                |
|----------------------------|-----------------------------------|---------------------------------------------------|
| Modbus Function            | FC 3 - Read Holding Registers(4X) | → Modbus TCP 功能码FC1,FC2,FC3,FC4,FC5,FC6,FC15,FC16 |
| Slave Address              | 1                                 | 无效位,默认1                                           |
| Modbus Data Address        | 0                                 | 从站读写数据Modbus起始位                                   |
| Quantity                   | 1                                 | 读或者写的数据的数量                                        |
| Data Swap                  | No Change                         | <ul> <li>▼数据高低位交换,字交换,字节交换,字和字节交换</li> </ul>      |
| Poll Interval              | 0                                 | 命令轮询时间                                            |
| Internal Data Address      | 0                                 | 模块内部寄存器,存放数据的起始地址                                 |
| Server IP Address          | 1.1.1.1                           | Modbus TCP从站IP地址                                  |
| Server Port Number         | 502                               | Modbus TCP端口号                                     |
| Cmd Errors Mapping Enabled | No                                | ▼ 命令错误状态位反馈开启                                     |
| Cmd Errors Mapping Address | 0                                 |                                                   |
| Desc                       |                                   | 命令描述                                              |

命令解释:采用功能码控制读写区域,模块内部寄存器是16位的INT格式,读写布尔量的时需要注意16倍关系。

注意,先要确认模块的内部寄存器数据区大小,以下指令均按照 4000 个字的数据区举例,实际配置模块时, 请严格参照模内部数据区的范围。

Modbus TCP Client 1 - Add Command

| Enable                     | Yes 👻                               |
|----------------------------|-------------------------------------|
| Modbus Function            | FC 3 - Read Holding Registers(4X) - |
| Slave Address              | 1                                   |
| Modbus Data Address        | 0                                   |
| Quantity                   | 100                                 |
| Data Swap                  | No Change -                         |
| Poll Interval              | 0                                   |
| Internal Data Address      | 2000                                |
| Server IP Address          | 192.168.0.177                       |
| Server Port Number         | 502                                 |
| Cmd Errors Mapping Enabled | Yes 🔻                               |
| Cmd Errors Mapping Address | 2501                                |
| Desc                       |                                     |

以上指令含义如下:模块使用功能码 FC3,从站数据起始地址是 0 等于 40001.读取数量是 100.模块内 部寄存器起始地址 2000。表示读 IP 地址为 192.168.0.177 的从站,从站数据地址范围为 40001-40100 的 100 个字,放到模块内部寄存器 2000-2099,命令没有正确返回在内部寄存器 2051 报错。

如果功能码是 FC4 时(只读),从站数据起始地址是 0等于 30001.读取数量是 100.模块内部寄存器起始地址 2000,表示读 IP 地址为 192.168.0.177的从站,从站数据地址范围为 30001-30100,放到模块内部 寄存器2000-2099,命令没有正确返回,会在内部寄存器2051报错。

| Enable                     | Yes                   |
|----------------------------|-----------------------|
| Modbus Function            | FC 1 - Read Coil (0X) |
| Slave Address              | 1                     |
| Modbus Data Address        | 0                     |
| Quantity                   | 16                    |
| Data Swap                  | No Change             |
| Poll Interval              | 0                     |
| Internal Data Address      | 32000                 |
| Server IP Address          | 192.168.0.177         |
| Server Port Number         | 502                   |
| Cmd Errors Mapping Enabled | Yes                   |
| Cmd Errors Mapping Address | 2501                  |
| Desc                       |                       |

Modbus TCP Client 1 - Add Command

以上指令含义如下:模块使用功能码 FC1 时,从站数据起始地址是 0 等于 00001,读取数量是 16 (此处读 取 16 个位等于读取一个字).模块内部寄存器起始地址 32000 (此处为位地址,读取 16 个位等于读取一个字, 模块内部寄存器是字,所以实际上模块内部寄存器的起始地址为 32000/16=2000)。表示读 IP 地址为 192.168.0.177 的从站,从站数据地址范围为00001-00016,放到模块内部寄存器起始地址为2000 (因为读取到 16 个位数据, 等于 1 个字数据,所以只占用模块内部寄存器一个地址),命令没有正确返回在内部寄存 器2051报错。

如果是功能码FC2时(只读),从站数据起始地址是0.读取数量是16.模块内部寄存器32000,同上表示读 IP 地址为 192.168.0.177的从站,从站数据地址范围为00001-00016, 放到模块内部寄存器2000,命令没有正确返 回,会在内部寄存器2051报错。

| Enable                     | Conditional -                              |
|----------------------------|--------------------------------------------|
| Modbus Function            | FC 16 - Preset (Write) Multiple Register - |
| Slave Address              | 1                                          |
| Modbus Data Address        | 50                                         |
| Quantity                   | 20                                         |
| Data Swap                  | No Change -                                |
| Poll Interval              | 0                                          |
| Internal Data Address      | 2000                                       |
| Server IP Address          | 192.168.0.177                              |
| Server Port Number         | 502                                        |
| Cmd Errors Mapping Enabled | Yes 🔻                                      |
| Cmd Errors Mapping Address | 2501                                       |
| Desc                       |                                            |
|                            |                                            |

Modbus TCP Client 1 - Add Command

以上指令含义如下: Conditional 表示有条件情况下,模块使用功能码 FC6 或者 FC16 时,写出数量是 20.模块内部寄存器起始地址为 2000,表示当模块内部寄存器范围 2000-2019 的任意寄存器发生数据发生变化 时候,触发一条写的命令,数据从模块写到 IP 地址为 192.168.0.177 的从站,从站接收数据地址范围为 40051-40070,命令没有正确执行,会在内部寄存器2051报错。 Modbus TCP Client 1 - Add Command

| Enable                     | Yes                                        |
|----------------------------|--------------------------------------------|
| Modbus Function            | FC 16 - Preset (Write) Multiple Register - |
| Slave Address              | 1                                          |
| Modbus Data Address        | 50                                         |
| Quantity                   | 20                                         |
| Data Swap                  | No Change                                  |
| Poll Interval              | 0                                          |
| Internal Data Address      | 2000                                       |
| Server IP Address          | 192.168.0.177                              |
| Server Port Number         | 502                                        |
| Cmd Errors Mapping Enabled | Yes                                        |
| Cmd Errors Mapping Address | 2051                                       |
| Desc                       |                                            |

以上指令含义如下:模块功能码FC6或者FC16时,写出数量是20。模块内部寄存器起始地址2000。表示内部寄存器范围2000-2019的数据,一直连续的写出到IP地址为192.168.0.177的从站,从站接收数据的地址范围为40051-40070,命令没有正确执行,会在内部寄存器2051报错。

#### 配置模块做 PROFINET Server

|           | Profinet IO Device |  |
|-----------|--------------------|--|
| 在模块主页面中点击 |                    |  |

在下拉菜单中点击 Configuration 配置 I/O,输入或者输出与西门子 S7-300 控制器 GSD 分配的 I/O 相同。(下 文介绍 Setp 7 配置方法)。

| Configuration              |           |   |
|----------------------------|-----------|---|
|                            |           |   |
| Input Data Address         | 2000      |   |
| Output Data Address        | Ō         |   |
| Input Data Swap            | No Change | • |
| Output Data Swap           | No Change | • |
| Reset Data On Comm Failure | No        | • |

Save

SWAP 是指交换高低位字或者字节,可以配置所有输入输出都交换,也可以配置不同的 I/O 进行高低位交换。

配置输入输出的内部寄存器的起始地址,注意此处的输入输出为针对 PROFINET 主站来说。

例如,如下图设置 output Data Address 设置模块内部寄存器起始地址为 0,表示 PROFINET 主站对于模块写出的数据,将存放在模块从 0 开始的数据区内。

Iutput Data Address 设置模块内部寄存器起始地址为 2000,因为西门子 PROFINET GSD 文件中使用的地址区 都是字节,所以此处 2000 也代表字节。而模块的内部寄存器是 16 位的字,所以此处填写 2000 字节,实际上对于 模块寄存器地址来说是 1000。

表示 PROFINET 主站读取模块的输入数据,将调用模块从地址 1000 开始的寄存器内的数据。

| Input Data Address  | 2000 |
|---------------------|------|
| Output Data Address | 0    |
|                     | [    |

如下图中,选中第一个 I/0,然后点击 Modify。

| # | IO Type    | Data Size | Data Swap | Description |
|---|------------|-----------|-----------|-------------|
| 1 | No Mapping | 0         | No Change |             |
| 2 | No Mapping | 0         | No Change |             |
| 3 | No Mapping | 0         | No Change |             |
| 4 | No Mapping | 0         | No Change |             |
| 5 | No Mapping | 0         | No Change |             |
| 6 | No Mapping | 0         | No Change |             |
| 7 | No Mapping | 0         | No Change |             |
| 8 | No Mapping | 0         | No Change |             |
| 9 | No Mapping | 0         | No Change |             |

# 可以修改 I/0 内容,修改好后,点击 Save。

| IO Mapping Configuration |                                              |       | ×    |
|--------------------------|----------------------------------------------|-------|------|
| ІО Туре                  | Input                                        | •     |      |
| Data Size                | 32                                           | T     |      |
| Data Swap                | No Change                                    | •     |      |
| Description              | Word Swap<br>Word and Byte Swap<br>Byte Swap |       |      |
|                          |                                              | Close | Save |

# 配置成功后不会立即生效,要重启模块后才会生效。再配置一个输出。

| 10 7        |           |   |  |
|-------------|-----------|---|--|
| тотуре      | Output    | • |  |
| Data Size   | 16        | T |  |
| Data Swap   | No Change | • |  |
| Description |           | ) |  |
|             |           |   |  |

然后点击 Save 重启模块。点击 OK 确定。

| 7 | IO Type    | Data Size | Data Swap | Description |
|---|------------|-----------|-----------|-------------|
| 1 | Input      | 32        | No Change |             |
| 2 | Output     | 16        | No Change |             |
| 3 | No Mapping | 0         | No Change |             |
| 4 | No Mapping | 0         | No Change |             |
| Ę | No Mapping | 0         | No Change |             |
| 6 | No Mapping | 0         | No Change |             |
| 7 | No Mapping | 0         | No Change |             |
| 8 | No Mapping | 0         | No Change |             |
| 9 | No Mapping | 0         | No Change |             |

Modify

# 举例 1. S7-300 和 Modbus TCP 主站交换数据

本案例中模块 Modbus TCP 驱动做 server, PROFINET RT 驱动做 server。

新建项目,起一个名字 PNA。

| SIMATIC Manager     |                                                         |                        |             |
|---------------------|---------------------------------------------------------|------------------------|-------------|
| 文件(F) PLC 视图(V) 〕   | 选项(O) 窗口(W) 帮助(H)                                       |                        |             |
| ] D 🛩   🎛 🛲   🏹   🤅 | B   K?                                                  |                        |             |
|                     | 新建 项目                                                   | ×                      |             |
|                     | 用户项目 库  多重项目 <br>名称 存储路径                                |                        |             |
|                     |                                                         |                        |             |
|                     | 名称(M)                                                   | 类型(T)                  |             |
|                     | PNA                                                     | 项目 👤                   |             |
|                     | 存储位置(路径)(S):<br>rogram Files (x86)\Siemens\Step7\s7proj | □『库(F)<br><b>浏览(B)</b> |             |
| 按下 F1,获得帮助。         |                                                         | 消 帮助 04                | 0 PCI-E Fat |

插入一个西门子 S7-300 类型的 PLC,本例以 6ES7 315-2EH13-0AB0 为例。

这个 CPU 支持 PROFINET IO-Controller, supports RT。

简单理解, 315-2PN/DP, 可以作为 PROFINET IO 主站, 可以支持 PROFINET RT 协议。

| SIMATIC Ma     | anager - PNA  |                  |                  |                   |            | - • •               |
|----------------|---------------|------------------|------------------|-------------------|------------|---------------------|
| 文件(F) 编辑(E     | ) 插入(I)       | PLC 视图(V)        | 选项(O) 窗口(W)      | 帮助(H)             |            |                     |
|                | #   X 🖻 🛙     | 2   👛    9 🧣     | i ≞⊴ 🔤 📰         | 💼    〈无过滤〉        | ▼ Y        | <u>/ 12 () 14 (</u> |
| 🖹 PNA C:\      | Program Files | ; (x86)\Siemens\ | Step7∖s7proj∖Pna |                   | - • •      |                     |
| <b>2 2 X</b> A |               | ••• MPI (1)      |                  | _                 |            |                     |
| 1              |               | 剪切               | Ctrl+X           |                   |            |                     |
|                |               | 复制               | Ctrl+C           |                   |            |                     |
|                |               | 粘贴               | Ctrl+V           |                   |            |                     |
|                |               | 删除               | Del              |                   |            |                     |
|                |               | 插入新对象            | ×                | SIMATIC 40        | 0 站点       |                     |
|                |               | PLC              | •                | SIMATIC 30        | 0 站点       |                     |
|                |               | 重命名              | F2               | SIMATIC H         | 站点         |                     |
|                |               | 对象属性             | Alt+Return       | SIMATIC PC<br>其它站 | - 項示       |                     |
|                |               |                  |                  | SIMATIC S5        | ;          |                     |
| -              |               |                  |                  | PG/PC             | _          | J                   |
| 将 SIMATIC 300  | 站点 插入光杨       | 位置。              |                  | MPI               |            | 1.                  |
|                | 属性 - Ethern   | et 接囗 PN-IO (F   | .0/S2.2)         |                   | ×          |                     |
|                | 堂规参           | 参数               |                  |                   |            |                     |
|                |               |                  |                  |                   |            | 1                   |
|                |               |                  |                  | 24-12-2 人 7 四     |            |                     |
|                |               |                  | 则建               | 设使用下一个可用±         | 也址。        |                     |
|                |               |                  |                  | ¥                 |            |                     |
|                | IP 地址:        | 192.168.         | 0.3              | ★<br>不使用路由器 ᅃ)    |            |                     |
|                | 于网通问(         | ۵): ۲۲۵۵.255.    | 255.0            | 使用路由器(V)          |            |                     |
|                |               |                  | t                | 地址(A) 192.168     | . 0. 2     |                     |
|                | 子网(S):        | (本网              |                  |                   | \$62# (vr) |                     |
|                |               | •j±m<br>(1)      |                  |                   | 制建(約)      |                     |
|                |               |                  |                  |                   |            |                     |
|                |               |                  |                  |                   | 一一一一一一一    |                     |
|                |               | 1                |                  |                   |            |                     |
|                | 确定            |                  |                  | Ę                 | 则消 帮助      |                     |

点击确定后,可以看到 PROFINET IO 系统总线。

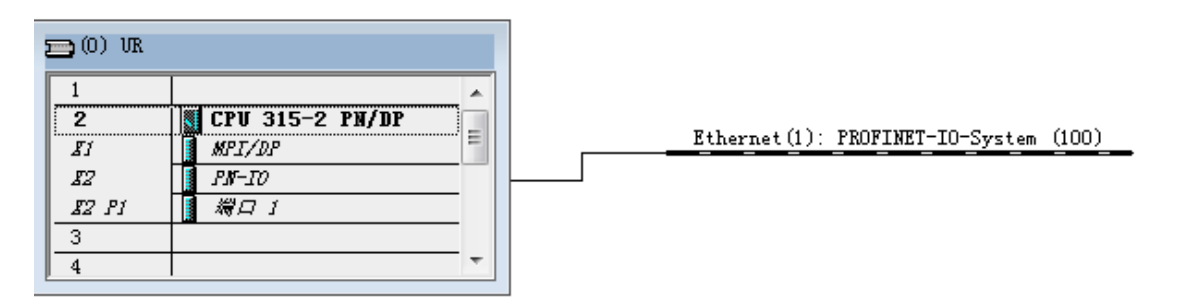

返回菜单,插入组织块 OB 86,这个组织块的目的是避免网络中断引起 CPU 停机。

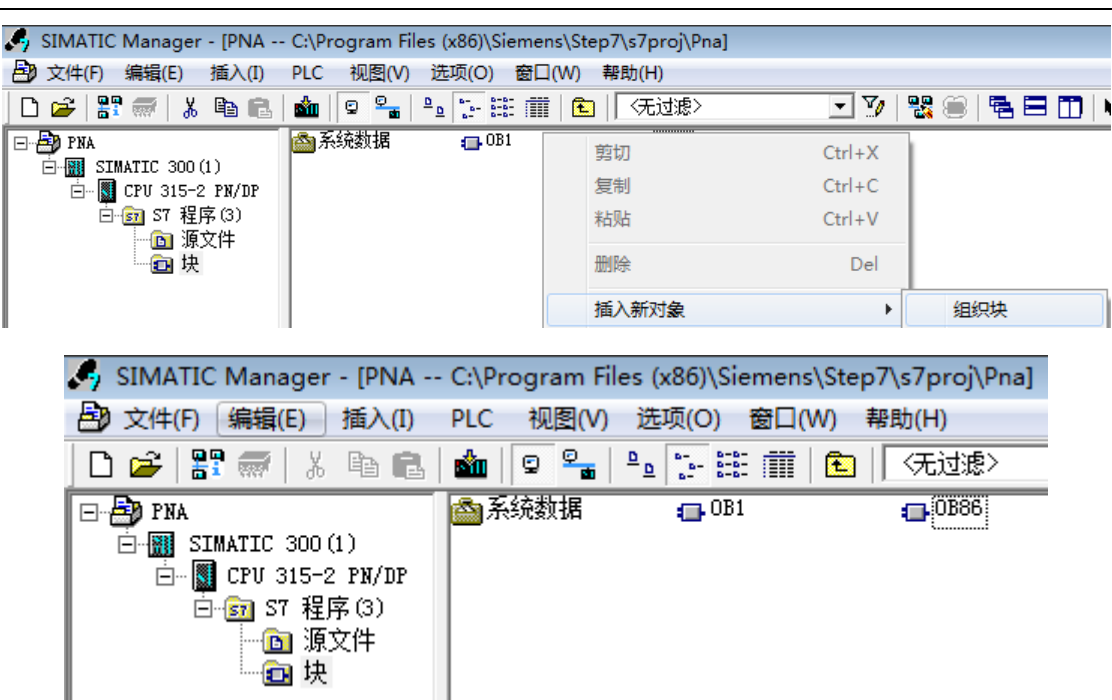

您可通过 Beacon Global Technology 官网获取到模块的 GSD 文件并解压缩,下载地址:

http://www.beaconglobaltech.com/productdetail.php?id=BT-MT-PNA

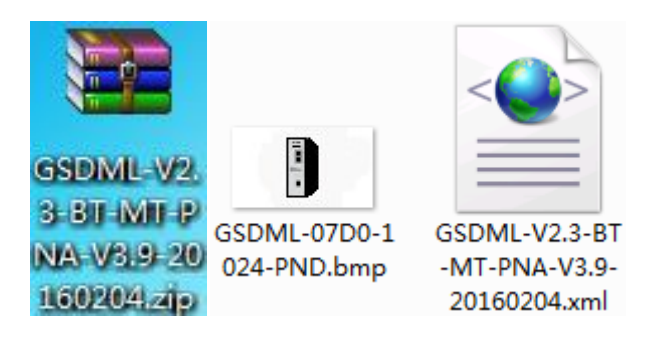

返回到硬件组态里面。选择安装 BT-MT-PNA 的 GSD 文件。

| ஆ HW Config - [SIMATIC 300(1) (配置) PNA]                      |                                                                     |  |  |  |  |
|--------------------------------------------------------------|---------------------------------------------------------------------|--|--|--|--|
| ➡ 站点(S) 编辑(E) 插入(I) PLC 视图(V)                                | 选项(O) 窗口(W) 帮助(H)                                                   |  |  |  |  |
| ] D 😅 ≌∽ 🔍 🖏   ∰    🖶 🛍 🎪 🎪                                  | 自定义(Z) Ctrl+Alt+E                                                   |  |  |  |  |
| (0) UR           1           2           B1           MPI/DP | 指定模块(Y)<br><b>组态网络(N)</b><br>符 <b>号表(S)</b> Ctrl+Alt+T<br>报告系统错误(R) |  |  |  |  |
| 12 PI 10<br>12 PI 11<br>3<br>4                               | 编辑目录配置文件(E)<br>更新目录(U)                                              |  |  |  |  |
|                                                              | 安装 GSD 文件                                                           |  |  |  |  |
|                                                              | 在服务和支持中查找(F)                                                        |  |  |  |  |
|                                                              | 创建用于 I 设备的 GSD 文件(C)                                                |  |  |  |  |

找到解压缩目录,点击确定,确定之后,BT-MT-PNA的GSD文件就已经添加上了,点击关闭,结束GSD文件的

安装。

鼠标拖动 ⊡ m BT-MT-PNA-S 放到 \_\_\_\_\_\_ Ethernet(1): PROFINET-IO-System (100)\_\_\_\_\_ 总线上,添加与之前模块配置相同的

输入和输出。

| # IOTyp                                                                                                    | e                                                                                                    | Data Size                         | Data Swap                                   |        |
|----------------------------------------------------------------------------------------------------|----------------------------------------------------------------------------------------------------|-----------------------------------|---------------------------------------------|--------|
| 1 Input                                                                                                    |                                                                                                    | 32                                | No Change                                   |        |
| 2 Output                                                                                                    | t                                                                                                    | 16                                | No Change                                   |        |
| 安装 GSD 文件                                                                                                    |                                                                                                    | 10.00                             |                                             | 22     |
| 安装 GSD 文件 (N):<br>C:\PROGRAM FILES (<br>这<br>文件 发行 版本                                                        | 注 白 日 ユ<br>注 白 日 ユ<br>译 包 含 GSD 文件的路径<br>■ 桌面<br>> 領 网络<br>> 漂 库<br>> 通 Administrator<br>> 博 计算机<br>■ GSDML-V2.3-BT-EN | <b>I-PNA-V</b> 3. 9-201           | 51029                                       | 浏览 (B) |
|                                                                                                    |                                                                                                    | 确定                                | 取消                                          |        |
| 大团                                                                                                    |                                                                                                    |                                   |                                             | 帮助     |
|                                                                                                    |                                                                                                    |                                   |                                             |        |
| 大内<br>安装 GSD 文件                                                                                              | 1. N. M. J. J.                                                                                                    | -                                 |                                             |        |
| 大/7」<br>安装 GSD 文件<br>安装 GSD 文件 (N):                                                                          | 来自目录                                                                                                    | -                                 | •                                           |        |
|                                                                                                    | 来自目录<br>Desktop\GSDML-V2.3-BT-                                                                                         | en-pna-v3. 9-21                   | <b>•</b><br>0151029                         |        |
|                                                                                                    | │来自目录<br>Desktop\GSDML-V2.3-BT-                                                                                        | EN-PNA-V3. 9-20                   | ▼<br>D151029                                |        |
|                                                                                                    | 来自目录<br>Desktop\GSDML-V2.3-BT-<br>  发行<br>.9-20151029.xml 2015                                                         | EN-PNA-V3.9-20<br>-10-29 00:00:0  | ▼<br>D151029<br> 版本 语言<br>D0 V2.3 英语        |        |
| <br>安装 GSD 文件<br>安装 GSD 文件 (N):<br>[C:\Users\Administrator\]<br>文件<br>GSDML-V2.3-BT-EN-PNA-V3                | 来自目录<br>Desktop\GSDML-V2.3-BT-<br> 发行<br>.9-20151029.xml 2015                                                          | EN-PNA-V3.9-20<br>                | ▼<br>D151029<br><u>版本 语</u> 言<br>D0 V2.3 英语 |        |
| 大同<br>安装 GSD 文件<br>安装 GSD 文件 (N):<br>C: \Users\Administrator\J<br>文件<br>GSDML-V2.3-BT-EN-PNA-V3<br>安装 (1) 显示 | 来自目录<br>Desktop\GSDML-V2.3-BT-<br>发行<br>.9-20151029.xml 2015                                                           | EN-PNA-V3. 9-20<br>-10-29 00:00:0 | ▼<br>0151029<br><u>版本</u> 语言<br>00 V2.3 英语  |        |

然后选择更新目录,新安装的GSD才会显示出来。拖动输入和输出的字节大小与之前配置要一致。

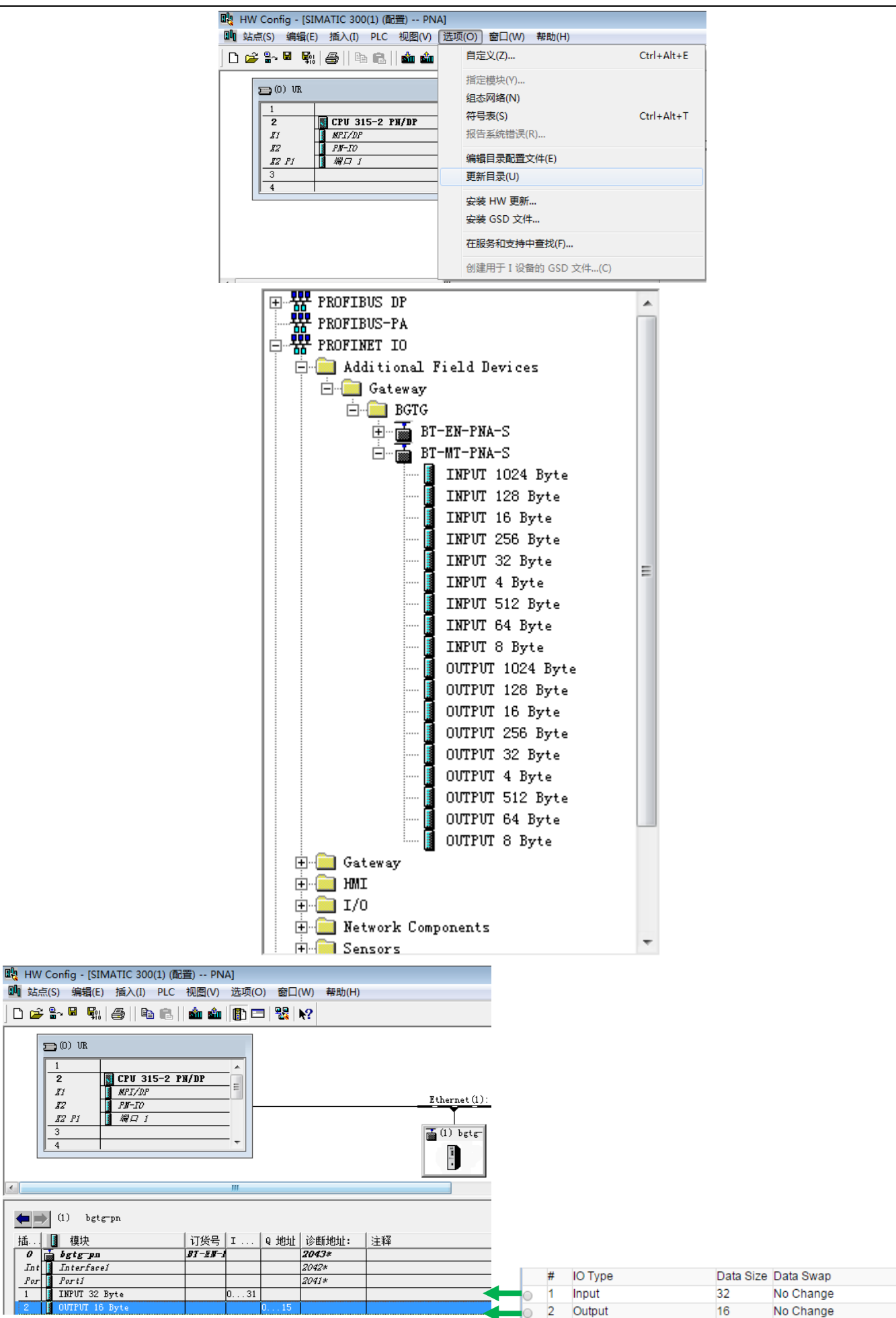

| 修改1号PROFINET IO 设备,为                                                 | 双击 图标, 可以修改设备名称,                                                                                                    | 修改 IP 地址。                                                                                 |
|----------------------------------------------------------------------|----------------------------------------------------------------------------------------------------|-------------------------------------------------------------------------------------------|
|                                                                      | 工性 - PNA1         常規       识別         薄斑描述:       bgtgrpa         EthernetIF To FROFIERT IO-Device         订货号/固件:       BT-EN-FRM-S / 1.1         系列:       BGTG         设备名称(0):       [FNA1         (SD 文件:       GSOUL-Y2.3-BGT-FR0evice='V3.9-20151029.xml         正改版本号(0).       [PROFIERT-TO-System (100)]         IF 地址:       192.168.0.10         以太网(1)       [V] 通过 ID 控制器分配 IF 地址(A)         注释(0):       [I]          III:         通定       [I]                                                                                       |                                                                                           |
| Z击<br>Ethernet(1): PROFINET-<br>双击<br>属性 - PROFINET IO 系统<br>常规 更新时间 | <u>IO-System (100)</u><br>总线,点击更新时间                                                                                                    | ,双击设备,可以修改刷新的时间。<br>                                                                      |
| 通讯分配 (PROFINET IO) (C)<br>发送时钟 (X):<br>                              | 100.0 V %<br>1.000 V ms<br>本型 RT 等级 IRT 洗顶   更縮相间 @                                                                                                    | (21                                                                                       |
| 1 PNA1                                                               | Bittic         RT          2.000           编辑更新时间/模式            2.000          128.00         128.00         128.00         128.00         128.00         128.00         128.00         1512.00          512.00          512.00         512.00          512.00          512.00          512.00          512.00          512.00          512.00          512.00           512.00          512.00           512.00            512.00 <td>▼ ms<br/>00 ▼ ■<br/>00 ▼ ▼<br/>■<br/>■<br/>■<br/>■<br/>■<br/>■<br/>■<br/>■<br/>■<br/>■<br/>■<br/>■<br/>■</td> | ▼ ms<br>00 ▼ ■<br>00 ▼ ▼<br>■<br>■<br>■<br>■<br>■<br>■<br>■<br>■<br>■<br>■<br>■<br>■<br>■ |
| 确定                                                                   |                                                                                                    |                                                                                           |
|                                                                      | 국 상원 이 이 만에 다 이 편 가지 성 성 관                                                                                                    |                                                                                           |

单击\_\_\_\_\_图标,然后点击菜单栏 PLC-Ethernet-分配设备名称。

| HW Config - [SIMATIC 300  | (1) (配置) PNA]                                                                                                    |        |                   |
|---------------------------|----------------------------------------------------------------------------------------------------|--------|-------------------|
| ➡ 站点(S) 编辑(E) 插入(I)       | PLC 视图(V) 选项(O) 窗口(W)                                                                                                    | 帮助(H)  |                   |
| D 🞢 🔓 🖳 🦉 🖓    🛱          | 下载(D)                                                                                                    | Ctrl+L |                   |
|                           | 上传(U)                                                                                                    | 1      |                   |
|                           | 下载模块标识(C)                                                                                                    |        |                   |
| 1<br>2 🕅 CPH 31           | 将模块标识上传至 PG (N)                                                                                                    |        |                   |
|                           | 故障模块(F)                                                                                                    |        |                   |
| 12 P1 #701                | 模块信息(I)                                                                                                    | Ctrl+D |                   |
| 3                         | 工作模式(0)                                                                                                    | Ctrl+I | (1) PNA1          |
|                           | 清除/复位(R)                                                                                                    |        |                   |
|                           | 设置时钟(A)                                                                                                    |        |                   |
| <                         | 监视/修改(M)                                                                                                    |        |                   |
| (1) PNA1                  | 更新固件(E)                                                                                                    |        |                   |
| 插 【 模块<br><i>0 画 PKA1</i> | 将设备名称保存到存储器卡(V)                                                                                                    | _      |                   |
| Int Interfacei            | Ethernet                                                                                                    | •      | 编辑 Ethernet 节点(E) |
| 1 INPUT 32 Byte           | PROFIBUS                                                                                                    | •      | 验证设备名称(V)         |
| 2 OVTPVT 16 Byte          | 保存服务粉提(S)                                                                                                    |        | 分配设备名称(A)         |
|                           | DK1170K959K0/H(3)                                                                                                    |        |                   |
| 分配设备名称                    | and the second second se |        | ×                 |
| 设备 <b>夕</b> 税 (1), [1914] |                                                                                                    |        | <u> </u>          |
| 反由有称 GD· [FMAI            | • •                                                                                                    |        | 0                 |
| 可用的设备 (I):                |                                                                                                    |        |                   |
| IP that MAC that          | 设备类型  设备名称                                                                                                    |        | 2名称 (A)           |
| 00-1E-94                  | H-02-91-F2 BGTG PNA1                                                                                                    |        |                   |
|                           |                                                                                                    |        |                   |
|                           |                                                                                                    | 持续时    | [旧](秒)(R) 3 ▼     |
|                           |                                                                                                    |        |                   |
|                           |                                                                                                    |        |                   |
|                           |                                                                                                    |        | 开 (0) 闪烁关 (7)     |
| 1                         |                                                                                                    |        |                   |
| □ 仅显示相同类型的                | 內设备 (S)                                                                                                    | (P)    |                   |
|                           |                                                                                                    |        |                   |
|                           |                                                                                                    |        |                   |
| 关闭(C)                     |                                                                                                    |        | 帮助                |

分配完设备名称后,要验证设备是否正确。验证设备名称 IP 地址不会立即显示出来。

状态显示绿色的√就是通过验证。

| 🖳 HW Config - [SIMATIC 300                     | (1)(配置) PNA]                                     |                  |                              |
|------------------------------------------------|--------------------------------------------------|------------------|------------------------------|
| 🛄 站点(S) 编辑(E) 插入(I)                            | PLC 视图(V) 选项(O) 窗口(W)                            | 帮助(H)            | _                            |
| ] <b>D 22 8~ ⊠ 9</b> 8,   28   18<br>⊃ (0) vr. | 下载(D)<br>上传(U)<br>下载模块标识(C)                      | Ctrl+L           |                              |
| 1 2 CPU 31 3 1 1 1 1 1 1 1 1 1 1 1 1 1 1 1 1 1 | 将模块标识上传至 PG (N)<br>故障模块(F)                       |                  | Ethernet(1): PROFINET-IO-Sys |
|                                                | <b>模块信息(I)</b><br>工作模式(O)<br>清除/复位(R)<br>设置时钟(A) | Ctrl+D<br>Ctrl+I | (1) PNAI                     |
| <     (1) PNA1     插 【 模块                      | 监视/修改(M)<br>更新固件(E)<br>将设备名称保存到存储器卡(V)           |                  |                              |
| 0 <b>PNA1</b><br>Int Interface1                | Ethernet                                         | <u>+</u>         | 编辑 Ethernet 节点(E)            |
| Por Porti<br>1 INPUT 32 Byte                   | PROFIBUS                                         | Þ                | 验证设备名称(V)                    |
| 2 OUTPUT 16 Byte                               | 保存服务数据(S)                                        |                  | 分配设备名称(A)                    |

| 检验设备名                                                                                                    | 1             |                 |                   | ×    |
|----------------------------------------------------------------------------------------------------|---------------|-----------------|-------------------|------|
| 可用设备:                                                                                                    |               |                 |                   |      |
| 设备名称                                                                                                    | 状态            | IP 地址           | MAC 地址            |      |
| PNA1                                                                                                    | •             | 192. 168. 0. 10 | 00-1E-94-02-91-F2 | 分配名称 |
| <ul> <li>&lt; □</li> <li>&lt; □</li></ul> | "<br>失和不正确组态的 | 小设备             | Þ                 |      |
| 关闭(C)                                                                                                    | ]             |                 |                   | 帮助   |

将整个项目下载到 CPU 里面 💼, 然后点击在线 🔓 可以看到正常连接。

| 🖳 HW Config - [SIN                                                                                 | MATIC 300(1) (诊断) ONL             | INE]        |                                       |
|----------------------------------------------------------------------------------------------------|-----------------------------------|-------------|---------------------------------------|
| 🛄 站点(S) 编辑(E)                                                                                      | 插入(I) PLC 视图(V)                   | 选项(O) 窗口(W) | 帮助(H)                                 |
| 🗅 🛩 🖫 🖷 🖬                                                                                          | <i>4</i>    Þi fi   📩 🍁           | 🗈   🖏   📢   |                                       |
| (0) UR<br>1<br>2<br><i>SI</i><br><i>BZ</i><br><i>BZ</i><br><i>BZ</i><br><i>BZ</i><br><i>A</i><br>4 | CPU 315-2 PM/DP MPI/DP PM-IO 減口 1 |             | Ethernet(1): PROFINET-IO-System (100) |

建立变量表,输入几个变量,输出几个变量。

| 🎝 SIMATIC Manager - [l | PNA C:\Program Files (x86)\Sier         | nens\Step7\s7proj\Pna] |
|------------------------|-----------------------------------------|------------------------|
| 🕒 文件(F) 编辑(E) 插        | 入(I) PLC 视图(V) 选项(O) 看                  | 窗口(W) 帮助(H)            |
| 🗅 🗃 📲 🛲 🖌 🖻            | a 💼 🖕 🗣 🐂 🖽                             | 🏢 🔁 🛛 〈无过滤〉            |
| 🖃 🎒 PNA                | 🖻 源文件 💼 块                               | <b>⊌</b> ]符号           |
| E SIMATIC 300(1)       | (/np                                    |                        |
|                        |                                         |                        |
| - 🖬 🗄                  | 剪切 Ctrl+X                               |                        |
| <b>E</b> E             | 复制 Ctrl+C                               |                        |
|                        | 粘贴 Ctrl+V                               |                        |
|                        | 删除 Del                                  |                        |
|                        | 插入新对象                                   | 源文件夹                   |
|                        | PLC PLC                                 | 块文件夹离线                 |
|                        | 运行属性                                    | STL 源文件                |
|                        | 重命名 F2                                  | 组织块                    |
|                        | 对象属性 Alt+Return                         | 功能块                    |
|                        | 特殊的对象属性                                 | 功能                     |
|                        |                                         | 数据块                    |
|                        |                                         | 数据类型                   |
|                        |                                         | 变量表                    |
| -                      |                                         |                        |
| 属性 - 变量表               |                                         | ×                      |
| 常规 - 第 1 部分 常规         | - 第 2 部分 属性                             |                        |
| 名称(0):                 | VAT1                                    |                        |
| 符号名(S):                | VAT_1                                   |                        |
| 符号注释(C):               |                                         |                        |
|                        |                                         |                        |
| 项目路径:                  |                                         |                        |
| 项具的。                   | C.\Promon Bilos (#86)\Sionons\          | Ston7\c7nroi\Pno       |
| 仔陌位五:                  | C. Grogram Files (200) (Stemens)<br>Hzg |                        |
| 创建日期:                  | 2016-02-24 23:33:53                     | -                      |
| 上次修改:                  | 2016-02-24 23:33:53 201                 | 6-02-24 23:33:53       |
| 注释(0):                 |                                         | *                      |
|                        |                                         |                        |
|                        |                                         | · ·                    |
| <br>确定                 |                                         |                        |
|                        |                                         |                        |

PQW 0 是 16 位的字,下一个 16 位是 PQW 2。建好 4 个地址后,点击 6 监视。

在修改数值里面填写需要修改的数值,点击 🛩 生效修改数值。

|    | 🏭 <u>变量 - VAT_1</u> 📃 💷 💌                                |   |       |    |      |           |      |  |  |
|----|----------------------------------------------------------|---|-------|----|------|-----------|------|--|--|
|    | 表格(T) 编辑(E) 插入(I) PLC 变量(A) 视图(V) 选项(O) 窗口(W) 帮助(H)      |   |       |    |      |           |      |  |  |
|    |                                                          |   |       |    |      |           |      |  |  |
| ſ  | 🕍 VAT_1 @PNA\SIMATIC 300(1)\CPU 315-2 PN/DP\S7 程序(3) 💷 💷 |   |       |    |      |           |      |  |  |
| i. |                                                          | 1 | 地址    | 符号 | 显示格式 | 状态值       | 修改数值 |  |  |
| L  | 1                                                        |   | PI₩ 0 |    | DEC  | 0         |      |  |  |
| L  | 2                                                        |   | PI₩ 2 |    | DEC  | 0         |      |  |  |
| L  | 3                                                        |   | PQ₩ O |    | DEC  | <u>64</u> | 2345 |  |  |
| Ŀ  | 4                                                        |   | PQW 2 |    | DEC  | <b>66</b> | 5678 |  |  |
| L  | 5                                                        |   |       |    |      |           |      |  |  |
| J. |                                                          |   |       |    |      |           |      |  |  |
| P  | PNA\SIMATIC 300(1)\\S7 程序(3)                             |   |       |    |      |           |      |  |  |

刚才配置了 PROFINET 主站(S7-300)输出数据,将会保存在模块内部寄存器 0 开始的地址区。 我们在模块内部数据区 0-1 里面查看这两个 16 位的字。

| B Module              | ^ |           |        |                |                |            |
|-----------------------|---|-----------|--------|----------------|----------------|------------|
| General Configuration |   | Desimal D | ioplay | Hovadosimal    | ianlay Elect ( |            |
| Internal Data View    |   | Decimal D | ispiay | Tiexadecimar L | isplay Float L | Jispiay AS |
| Backup / Restore      |   | Address   | 0      | 1              | 2              | 3          |
| Change Password       |   | 0         | 234    | 5 5678         | 0              | 0          |
|                       |   | 10        | 0      | 0              | 0              | 0          |
| Firmware Upgrade      |   | 20        | 0      | 0              | 0              | 0          |
| Reboot Module         |   | 30        | 0      | 0              | 0              | 0          |
| F Reboot module       |   | 40        | 0      | 0              | 0              | 0          |
| A Medbus TCB Server 1 |   | 50        | 0      | 0              | 0              | 0          |
| Modbus TCP Server T   | • | 60        | 0      | 0              | 0              | 0          |
|                       |   | 70        | 0      | 0              | 0              | 0          |
| Modbus TCP Client     | 5 | 80        | 0      | 0              | 0              | 0          |
|                       | _ | 90        | 0      | 0              | 0              | 0          |
| ProfiNet IO Device    | ~ |           |        |                |                |            |
|                       |   | Prev 1 2  | 3 4    | 5 6 7 8        | 9 10 41        | 42 Next    |

MODBUS TCP 仿真软件连接 BT-MT-PNA-S 模块的 MODBUS TCP 一侧。

修改本地电脑 IP 地址,在高级里面增加 192.168.2.177 网段。或者直接修改本地 IP 为 192.168.2.177 网段。

| Internet 协议版本 4 (TCP/IPv4) 属性 2 2 | 3 高级 TCP/IP 设置 2 X 2 X 2 X 2 X 2 X 2 X 2 X 2 X 2 X 2         |
|-----------------------------------|--------------------------------------------------------------|
| 常规                                | IP 设置 DNS WINS                                               |
| 如果网络支持此功能,刚可以落取自动指派的 IP 设置。否则,    | IP 地址 (R)                                                    |
| 您需要从网络系统官理贝处获得适当的 1° 设立。          | IP 地址 子网掩码                                                   |
| ◎ 自动获得 IP 地址(0)                   | 192. 168. 0. 177 255. 255. 0<br>192. 168. 2. 177 255. 255. 0 |
| ◎ 使用下面的 IP 地址(S):                 | 添加(A) 編輯(E) 冊除(V)                                            |
| 网播码(0): 255,255,0                 | · #1/22 (2)·                                                 |
| 默认网关 (0):                         | #A (MAY G).                                                  |
| ○ 白动發得 INS 服务哭地址(B)               |                                                              |
| ◎ 使用下面的 DNS 服务器地址(C):             |                                                              |
| 首选 DXS 服务器 (P):                   | <b>添加の)</b> 」 編辑 (T)」 删除 (M)                                 |
| 备用 DMS 服务器(A):                    | ☑ 自动跃点 (0)                                                   |
| □ 退出时验证设置 (L)                     |                                                              |
|                                   |                                                              |
|                                   |                                                              |
|                                   | WHILE 4X/H                                                   |

打开 MODBUT TCP 仿真软件, MODSAN32, 作用是仿真 MODBUS TCP 主站。

软件中选择 Connection,选择 Remote TCP/IP Server,填写 BT-MT-PNA-S 网关 E1 口的 IP 地址 192.168.2.20, 端口号默认 502, 然后点击连接。在 40001 和 40002 可以看到西门子传过来的数据。

| ModScan32                                 | - ModSca1 👘 💼 🐘 👘 👘 👘                                                                                                    |                                                                                                    |
|-------------------------------------------|----------------------------------------------------------------------------------------------------|----------------------------------------------------------------------------------------------------|
| File Connecti                             | on Setup View Window Help                                                                                                    |                                                                                                    |
|                                           |                                                                                                    |                                                                                                    |
| 01 II II 0                                |                                                                                                    |                                                                                                    |
| ModSca1                                   |                                                                                                    |                                                                                                    |
| Address:                                  | Device Id:         1           MODBUS Point Type         Valid Slave Responses: 252           Tag         Device provide provide      |                                                                                                    |
| Length:                                   | US: HULDING REGISTER   Reset Ctrs                                                                                                    |                                                                                                    |
| ** Device NOT<br>40001: < 2348            | Connection Details                                                                                                    | Modbus Protocol Selections                                                                                                    |
| 40002: < 5676<br>40003: < 0<br>40004: < 0 | Connect<br>Remote TCP/IP Server                                                                                                    | Transmission Mode<br>STANDARD DANIEL/ENRON/OMNI                                                                                                |
| 40005: < 0<br>40006: < 0                  | IP Address: 192.168.2.20                                                                                                    | CASCII © RTU CASCII C RTU                                                                                                    |
| 40007: < 0<br>40008: < 0                  | Configuration 502                                                                                                    | Slave Response Timeout                                                                                                    |
| 40010: < 0<br>40011: < 0                  | Baud 19200 Wait for DSR from sl                                                                                                    |                                                                                                    |
| 40012: < 0<br>40013: < 0                  | Word 8   Delay 10 ms after KIS before transmitting first                                                                                                    | 100 (msecs)                                                                                                    |
| For Help, pres                            | rarit     pubme     Imat for US from sla       Stop     Imat for US from sla     Delay       Imat for US for the state of the state of the sta | Force modbus command 15 and 16 for single-poin<br>(To be used in cases where the slave does not<br>support the single-point write functions 05 |
|                                           | rotocol Selection                                                                                                    | and OE ) OK Cancel                                                                                                    |
|                                           | Children Children                                                                                                    |                                                                                                    |

40001 对应着内部寄存器 0,40100 对应着内部寄存器 99,见前文配置模块作为 Modbus TCP server 中的内容。

| ModScan32 - ModSca1                                                                                                    |                                          | 3-3-2- L                         | - 2.2                                                      |             |
|----------------------------------------------------------------------------------------------------|------------------------------------------|----------------------------------|------------------------------------------------------------|-------------|
| File Connection Setup View Window Help                                                                                                    |                                          |                                  |                                                            |             |
| □☞∎ ●€ 疑፼@ ቆ? №                                                                                                    |                                          |                                  |                                                            |             |
|                                                                                                    |                                          |                                  |                                                            |             |
|                                                                                                    |                                          |                                  |                                                            |             |
| 🖶 ModSca1                                                                                                    |                                          |                                  |                                                            | - • •       |
| Device Id:                                                                                                    | 1                                        |                                  |                                                            |             |
| Address: 0001 MODBUS Poir                                                                                                    | It Type Valid Slav                       | f Polls: 275<br>e Responses: 275 |                                                            |             |
| Length: 100 03: HOLDING BEG                                                                                                    |                                          |                                  |                                                            |             |
|                                                                                                    |                                          | Reset Ctrs                       |                                                            |             |
|                                                                                                    |                                          |                                  |                                                            |             |
| li                                                                                                    |                                          |                                  |                                                            |             |
| 40001: < 2345> 40014: < 0> 40027: < 0>                                                                                                    | 40040: < 0> 40053:                       | < 0> 40066; < 0>                 | 40079: < 0>                                                | 40092: < 0> |
| 40002: < 5678> 40015: < 0> 40028: < 0>                                                                                                    | 40041: < 0> 40054:                       | < 0> 40067; < 0>                 | 40080: < 0>                                                | 40093: < 0> |
| 40003; < 0> $40015$ ; < 0> $40029$ ; < 0>                                                                                                    | 40042: < U> 40050:                       | < U> 40060; < U>                 | 40081: < 0><br>40082- < 0>                                 | 40094: < U> |
| 40009. < 0 > 40011. < 0 > 40030. < 0 > 40031. < 0 > 40031. < 0 > 400 | 40043. < 0> 40050.                       | < 0> 40000.< 0>                  | <ul> <li>40002.</li> <li>40083-</li> <li>40083-</li> </ul> | 40096- < 0> |
| 40006; < 0> 40019; < 0> 40032; < 0>                                                                                                    | 40045: < 0> 40058:                       | < 0> 40071; < 0>                 | 40084: < 0>                                                | 40097; < 0> |
| 40007: < 0> 40020: < 0> 40033: < 0>                                                                                                    | 40046: < 0> 40059:                       | < 0> 40072; < 0>                 | 40085: < 0>                                                | 40098: < 0> |
| 40008: < 0> 40021: < 0> 40034: < 0>                                                                                                    | 40047: < 0> 40060:                       | < 0> 40073; < 0>                 | 40086: < 0>                                                | 40099: < 0> |
| 40009: < 0> 40022: < 0> 40035: < 0>                                                                                                    | 40048: < 0> 40061:                       | < 0> 40074; < 0>                 | 40087: < 0>                                                | 40100: < 0> |
| 40010: < U> 40020: < U> 40030: < U>                                                                                                    | 40049: < U> 40062:<br>40050- < 0\ 40063- | < U> 40075;< U>                  | > 40066:< U>                                               |             |
| 40011. < 0> 40024. < 0> 40031. < 0>                                                                                                    | 40051 < 0> 40063                         | < 0> 40070.< 0>                  | 40000.                                                     |             |
| 40013: < 0> 40026: < 0> 40039: < 0>                                                                                                    | 40052: < 0> 40065:                       | < 0> 40078 < 0>                  | 40091: < 0>                                                |             |
|                                                                                                    |                                          |                                  |                                                            |             |
| For Help, press F1                                                                                                    |                                          |                                  | Polls: 275                                                 | Resps: 275  |

在 MODSAN32 中 41001 和 41002 尝试输入一些数据。

| ModScan32 - ModSca1                                                                                                    |                                                                                                    |  |  |  |  |  |  |
|----------------------------------------------------------------------------------------------------|----------------------------------------------------------------------------------------------------|--|--|--|--|--|--|
| File Connection Setup View Window Help                                                                                                    |                                                                                                    |  |  |  |  |  |  |
|                                                                                                    |                                                                                                    |  |  |  |  |  |  |
|                                                                                                    |                                                                                                    |  |  |  |  |  |  |
|                                                                                                    |                                                                                                    |  |  |  |  |  |  |
| 💼 ModSca1                                                                                                    |                                                                                                    |  |  |  |  |  |  |
| Address: 1001 Device Id: 1<br>MODBUS Point Type Number of Polls: 1851<br>Valid Slave Responses: 1836                                                                                                    |                                                                                                    |  |  |  |  |  |  |
| Length: 100 03: HOLDING REGISTER •                                                                                                    | Reset Ctrs                                                                                                    |  |  |  |  |  |  |
|                                                                                                    |                                                                                                    |  |  |  |  |  |  |
|                                                                                                    |                                                                                                    |  |  |  |  |  |  |
| 41001: < 111> 41014: < 0> 41027: < 0> 41040: < 0> 4                                                                                                    | 1053: < 0> 41066: < 0> 41079: < 0> 41092: < 0>                                                                                                    |  |  |  |  |  |  |
| 41002: < 222> 41010: < 0> 41020: < 0> 41041: < 0> 441003: < 0> 41016: < 0> 41020: < 0> 41041: < 0> 4                                                                                                    | 1064: < U> 41067: < U> 41060: < U> 41093: < U><br>1055: < U> 41066: < U> 41061: < U> 41094: < U>                                                                                                    |  |  |  |  |  |  |
| 41004: < 0> 41017: < 0> 41030: < 0> 41043: < 0> 4                                                                                                    | 1056: < 0> 41069: < 0> 41082: < 0> 41095: < 0>                                                                                                    |  |  |  |  |  |  |
| 41005: < 0> 41018: < 0> 41031: < 0> 41044: < 0> 4                                                                                                    | 1057: < 0> 41070: < 0> 41083: < 0> 41096: < 0>                                                                                                    |  |  |  |  |  |  |
| 41006; < 0 > 41019; < 0 > 41032; < 0 > 41046; < 0 > 41046; < 0 > 4   | 1050: < 0 > 41071: < 0 > 41084: < 0 > 41097: < 0 > 1050: < 0 > 41097: < 0 > 1050: < 0 > 41097: < 0 > 1050: < 0 > 41009: < 0 > 1050: < 0 > 1050: < 0  |  |  |  |  |  |  |
| 41000. < 0 > 41020. < 0 > 41030. < 0 > 41040. < 0 > 41040. < 0 > 41040. < 0 > 41040. < 0 > 41047. < 0 > 41047. < 0 > 410 | 1060: < 0 > 41073: < 0 > 41086: < 0 > 41089: < 0 > 41089: < 0 > 4108 |  |  |  |  |  |  |
| 41009: < 0> 41022: < 0> 41035: < 0> 41048: < 0> 4                                                                                                    | 1061: < 0> 41074: < 0> 41087: < 0> 41100: < 0>                                                                                                    |  |  |  |  |  |  |
| 41010: < 0> 41023: < 0> 41036: < 0> 41049: < 0> 4                                                                                                    | 1062: < 0> 41075: < 0> 41088: < 0>                                                                                                    |  |  |  |  |  |  |
| 41011: < 0> 41024: < 0> 41037: < 0> 41050: < 0> 4                                                                                                    | 1063: < 0> 41076: < 0> 41089: < 0>                                                                                                    |  |  |  |  |  |  |
| 41018: < 0 > 41020: < 0 > 41036: < 0 > 41051: < 0 > 441019: < 0 > 41026: < 0 > 41090: < 0 > 41059: < 0 > 4                                                                                                    | 1009: < 0 > 41077: < 0 > 41090: < 0 > 1085- < 0 > 1085- < 0 > 10 |  |  |  |  |  |  |
|                                                                                                    | 1000. 1 02 11010. 1 02 11021. 1 02                                                                                                    |  |  |  |  |  |  |
| Display program information, version number and copyright                                                                                                    | Polls: 1851 Resps: 1836                                                                                                    |  |  |  |  |  |  |

数据被写给模块内部寄存器 1000-1001 的地址。

| Decimal Di | splay | Hexadecimal Display | Float | t Display AS | CII Display |   |   |   |   |   |  |
|------------|-------|---------------------|-------|--------------|-------------|---|---|---|---|---|--|
|            | -     |                     |       |              |             | - | - | _ |   | - |  |
| Address    | 0     | 1                   | 2     | 3            | 4           | 5 | 6 | 7 | 8 | 9 |  |
| 1000       | 111   | 222                 | 0     | 0            | 0           | 0 | 0 | 0 | 0 | 0 |  |
| 1010       | 0     | 0                   | 0     | 0            | 0           | 0 | 0 | 0 | 0 | 0 |  |
| 1020       | 0     | 0                   | 0     | 0            | 0           | 0 | 0 | 0 | 0 | 0 |  |
| 1030       | 0     | 0                   | 0     | 0            | 0           | 0 | 0 | 0 | 0 | 0 |  |
| 1040       | 0     | 0                   | 0     | 0            | 0           | 0 | 0 | 0 | 0 | 0 |  |
| 1050       | 0     | 0                   | 0     | 0            | 0           | 0 | 0 | 0 | 0 | 0 |  |
| 1060       | 0     | 0                   | 0     | 0            | 0           | 0 | 0 | 0 | 0 | 0 |  |
| 1070       | 0     | 0                   | 0     | 0            | 0           | 0 | 0 | 0 | 0 | 0 |  |
| 1080       | 0     | 0                   | 0     | 0            | 0           | 0 | 0 | 0 | 0 | 0 |  |
| 1090       | 0     | 0                   | 0     | 0            | 0           | 0 | 0 | 0 | 0 | 0 |  |

# Prev 1 2 ... 6 7 8 9 10 11 12 13 14 15 ... 41 42 Next

1000-1001 的地址对应着,配置好的 PROFINET 主站的采集模块数据区地址,所以这些数据将会被 S7-300 PLC

## 采集到。

| ţ | ···································· |             |       |     |        |          |               |           |                                             |
|---|--------------------------------------|-------------|-------|-----|--------|----------|---------------|-----------|---------------------------------------------|
|   | 表格                                   | <b>≦(T)</b> | 编辑(   | E)  | 插入(I)  | PLC 变    | 至重(A) 👔       | 见图(V) 送   | 硕(O) 窗口(W) 帮助(H)                            |
|   | -[22]                                | [           | ) 🛩 I |     | 8      | %  ® C   | <b>N</b> C4   | <u>X</u>  | ∎ <b>≗ №?</b> 💱 66″ 🛩 66′₁ 44°₁ <i>M</i> an |
| ſ | ska<br>Startes                       | v           | AT_1  | @PI | VA\SIN | ATIC 300 | (1)\CPU :     | 315-2 PN/ | DP\S7程序(3) ONLINE - 回 💌                     |
| l | Γ                                    | 1           | 地址    |     | 符号     | 显示格式     | 状态值           | 修改数值      | <u>^</u>                                    |
| I | 1                                    |             | PI₩   | 0   |        | DEC      | 111           |           |                                             |
| I | 2                                    |             | PI₩   | 2   |        | DEC      | 222           |           | E                                           |
| I | 3                                    |             | PQ₩   | 0   |        | DEC      | <del>گھ</del> | 2345      |                                             |
| ł | 4                                    |             | PQ₩   | 2   |        | DEC      | <u>¢4</u>     | 5678      |                                             |
|   | 5                                    |             |       |     |        |          |               |           | <b>•</b>                                    |
| F | PNA\SIMATIC 300(1)\\S7 程序(3)         |             |       |     |        |          |               |           |                                             |

# 举例 2. S7-300 和 Modbus TCP 从站交换数据

本案例中模块 Modbus TCP 驱动做 Client, PROFINET RT 驱动做 server

打开 MODBUT TCP 仿真软件, MODSIM32, 作用是用软件仿真 MODBUT TCP 从站。

| ModSim32 - ModSim1      |                |                                              |
|-------------------------|----------------|----------------------------------------------|
| File Connection Display | Window Help    |                                              |
| Connect +               | Port 1         | ModSim1                                      |
| Disconnect +            | Port 2         | Device ldt 1                                 |
|                         | Port 3         |                                              |
|                         | Port 4         | Address: 0001 MODBUS Point Type              |
|                         | Port 5         | U3: HOLDING REGISTER                         |
|                         | Port 6         |                                              |
|                         | Port 7         |                                              |
|                         | Port 8         | 40001: <00000> 40008: <00000> 40015: <00000> |
|                         | Port 9         | 40002: <00000> 40009: <00000> 40016: <00000> |
|                         | Modbus/TCP Svr | 40003: <00000> 40010: <00000> 40017: <00000> |
|                         |                |                                              |
|                         |                | 40006: <00000> 40013: <00000> 40020: <00000> |
|                         |                | 40007: <00000> 40014: <00000> 40021: <00000> |
|                         |                |                                              |

要仿真从站的效果需要在 BT-MT-PNA-S 模块上配置 MODBUS TCP 主站的命令。展开模块 Modbus TCP Client,

点击 Client 1, 点击 Commands。配置命令, 点击右侧 Add 增加命令。

| Modbus TCP Client                                                                                                    | +5 E                                                                                                    | nable <mark>Modbus</mark><br>Function                                                 | Slave<br>Address                                                                                                    | Address                                                                                                    |
|----------------------------------------------------------------------------------------------------|----------------------------------------------------------------------------------------------------|---------------------------------------------------------------------------------------|----------------------------------------------------------------------------------------------------|----------------------------------------------------------------------------------------------------|
| Client 1                                                                                                    |                                                                                                    |                                                                                       |                                                                                                    |                                                                                                    |
| Configuration                                                                                                    |                                                                                                    | Add Modif                                                                             | y Del                                                                                                    | ete                                                                                                    |
| Commands                                                                                                    |                                                                                                    |                                                                                       |                                                                                                    |                                                                                                    |
| Comm Status                                                                                                    |                                                                                                    | Save                                                                                  |                                                                                                    |                                                                                                    |
| Command Errors                                                                                                    |                                                                                                    |                                                                                       |                                                                                                    |                                                                                                    |
| Modbus TCP Client 1                                                                                                    | I - Add Com                                                                                                    | mand                                                                                  |                                                                                                    | ×                                                                                                    |
| Modbus TCP Client 1<br>Enable<br>Modbus Function<br>Slave Address<br>Modbus Data Address                                                                                                    | <ul> <li>Add Comi</li> <li>命令便能</li> <li>功能码</li> <li>默认1</li> <li>S从站数据起始地址</li> </ul>                                                                                              | Yes<br>FC 3 - Read Holding Registers(4X)<br>1<br>0                                    | FC 1 - Read Coil ((<br>FC 2 - Read Input<br>FC 3 - Read Holdir<br>FC 4 - Read Holdir                                                                                                    | 0X)<br>(1X)<br>ng Registers(4X)<br>Registers(3X)                                                                                                    |
| Modbus TCP Client 1<br>Enable<br>Modbus Function<br>Slave Address<br>Modbus Data Address<br>Quantity<br>Data Swap<br>Poll Interval<br>Internal Data Address<br>Server IP Address<br>Server Port Number | <ul> <li>Add Comi</li> <li>命令使能</li> <li>功能码</li> <li>默认1</li> <li>从站数据起始地址</li> <li>数据高低位交换</li> <li>经3回时间</li> <li>内部寄存器地址</li> <li>从站印地址</li> <li>从站印地址</li> <li>从站前口号</li> </ul> | mand Yes FC 3 - Read Holding Registers(4X) 1 0 100 No Change 0 1000 192.168.2.177 502 | <ul> <li>FC 1 - Read Coil (0<br/>FC 2 - Read Input</li> <li>FC 3 - Read Holdin</li> <li>FC 4 - Read Input</li> <li>FC 5 - Force (Write</li> <li>FC 6 - Preset (Write</li> <li>FC 15 - Force (Write</li> <li>FC 16 - Preset (Write</li> </ul> | X)<br>(1X)<br>Registers(4X)<br>Registers(3X)<br>a) Single Coil (0X)<br>(e) Single Register(4X)<br>te) Multiple Coils (0X)<br>rite) Multiple Registers (4X) |

命令解释: 具体内容可参考前文配置模块做 Modbus TCP Client。

模块使用功能码 FC3,读取 IP 地址是 192.168.2.177 的从站内 40001-40100 的数据 ,放到模块内部寄存器 1000-1099。

如果使用其他功能码:

功能码 FC4 时,对字操作,表示读 30001-30100, 放到模块内部寄存器 1000-1099;

功能码控制读写区域,读写位的时候注意是 16 倍关系。模块内部寄存器是 16 位的 INT 格式,所以读写数量 和地址起始位置需要乘以 16;

功能码 FC1 时,对位操作,指令中读写的数量最好使用 16 的倍数,例如读取 1600 个布尔量=100 个整型数, 放到模块内部寄存器 1000-1099,指令中地址区的首位也需要使用实际地址乘以 16 表示,此处为 16000;

功能码 FC2 时,对位操作,指令中读写的数量最好使用 16 的倍数,例如读取 1600 个布尔量=100 个整型数, 放到模块内部寄存器 1000-1099,指令中地址区的首位也需要使用实际地址乘以 16 表示,此处为 16000;

点击保存。再点击保存到闪存里, Save 然后重启模块。

修改 Modsim32 的 40001 和 40002 当中的数据,可以看到模块内部数据区 1000-1001 读取到了 ModSim32 的数据。

| ModSim32 - [ModSim1]                                           |                                  |              |     |                   |
|----------------------------------------------------------------|----------------------------------|--------------|-----|-------------------|
| File Connection Display Window He                              | lp                               | Decimal Disp | lay | Hexadecimal Displ |
| Address: 0001 Device Id:<br>MODBUS Po                          | 1<br>int Type                    |              |     |                   |
| Length: 100                                                    | GISTER 💌                         | Address      | 0   | 1                 |
|                                                                |                                  | 1000         | 222 | 555               |
| 40001: <00222> 40007: <00000>                                  | 40013: <00000>                   | 1010         | 0   | 0                 |
| 10002: <00555>                                                 |                                  | 1020         | 0   | 0                 |
| 40004: <00000> 40010: <00000><br>40005: <00000> 40011: <00000> | 40016: <00000><br>40017: <00000> | 1030         | 0   | 0                 |
| 40006: <00000> 40012: <00000>                                  | 40018: <00000>                   | 1040         | 0   | 0                 |
|                                                                |                                  | 1050         | 0   | 0                 |

1000-1001 的地址对应着, 配置好的 PROFINET 主站的采集模块数据区地址, 所以同时西门子 PLC 一侧也从模块

#### 获取到了这些数据。

| *                                                   | 变量   | 1 - VAT    | 1    |       |           |               |           |                                |
|-----------------------------------------------------|------|------------|------|-------|-----------|---------------|-----------|--------------------------------|
| 表格(T) 编辑(E) 插入(I) PLC 变量(A) 视图(V) 选项(O) 窗口(W) 帮助(H) |      |            |      |       |           |               |           |                                |
| -(¤)                                                |      | ] <b>≈</b> |      | 8     | %  @ C    | 1 <b>n</b> 🗠  | X 9       | ∎≝ እ?! ≌∕66° ч^? 66°¦ ч?  ///∞ |
| 8                                                   | VA   | T_1 (      | @PN  | A\SIM | ATIC 300( | 1)\CPU 3      | 15-2 PN/D | DP\S7程序(3) ONLINE 🗖 🛛 🖾        |
|                                                     | 1    | 地址         |      | 符号    | 显示格式      | 状态值           | 修改数值      | A                              |
| 1                                                   |      | PI₩        | 0    |       | DEC       | 222           |           |                                |
| 2                                                   |      | PI₩        | 2    |       | DEC       | 555           |           | =                              |
| 3                                                   |      | PQ₩        | 0    |       | DEC       | <del>گھ</del> | 2345      |                                |
| 4                                                   |      | PQ₩        | 2    |       | DEC       | <del>64</del> | 5678      |                                |
| 5                                                   |      |            |      |       |           |               |           | •<br>•                         |
| PNA                                                 | \SII | MATIC      | 300( | 1)\\S | 7 程序(3)   |               |           | RUN                            |

然后在西门子 PLC 一侧键入数据。

刚才配置了 PROFINET 主站 (S7-300) 输出数据,将会保存在模块内部寄存器 0 开始的地址区。

|   | 8                                                   | 变量 - | VAT_1  | )      |           |           |           |                    |
|---|-----------------------------------------------------|------|--------|--------|-----------|-----------|-----------|--------------------|
|   | 表格(T) 编辑(E) 插入(I) PLC 变量(A) 视图(V) 选项(O) 窗口(W) 帮助(H) |      |        |        |           |           |           |                    |
|   | -124                                                |      | 2      | 8      | X 🖻 🗈     | l n Ci    | X 9       | <b>≗ №</b> ≌₩₩ ₩ ₩ |
| ſ | sia.                                                | VAT  | _1 @PI | NA\SIN | MATIC 300 | (1)\CPU   | 315-2 PN/ | DP\S7程序(3) ONLINE  |
|   |                                                     | 1    | 地址     | 符号     | 显示格式      | 状态值       | 修改数值      | <u>^</u>           |
|   | 1                                                   | P    | IW O   |        | DEC       | 0         |           |                    |
|   | 2                                                   | P    | IW 2   |        | DEC       | 0         |           | =                  |
|   | 3                                                   | P    | Q₩ O   |        | DEC       | <u>}4</u> | 2345      |                    |
|   | 4                                                   | P    | Q₩ 2   |        | DEC       | <u>64</u> | 5678      |                    |
|   | 5                                                   |      |        |        |           |           |           | -                  |
| L |                                                     |      |        |        |           |           |           |                    |
| F | PNA\SIMATIC 300(1)\\S7 程序(3)                        |      |        |        |           |           |           |                    |

所以,同时模块内部数据区 0-1 接收到了这些数据。

| Decimal Dis | play | Hexadecimal Display | Floa | at Display | AS |
|-------------|------|---------------------|------|------------|----|
| Address     | 0    | 1                   | 2    | 3          |    |
| 0           | 2345 | 5678                | 0    | 0          |    |
| 10          | 0    | 0                   | 0    | 0          |    |
| 20          | 0    | 0                   | 0    | 0          |    |
| 30          | 0    | 0                   | 0    | 0          |    |

在模块的 Modbus TCP Clinet 一侧再增加写命令给仿真软件。

采用功能码 FC16,从模块内部寄存器 0 开始,调用寄存器地址 0-15 的数据,连续写出 16 个字的数据,给 IP 地址为 192.168.0.177 的设备,设备接收地址为 40501-40516。

 $\times$ 

| Modbus | TCP | Client | 1 | - | Modify | Command |
|--------|-----|--------|---|---|--------|---------|
|--------|-----|--------|---|---|--------|---------|

| Enable                | Yes                                  | •     |
|-----------------------|--------------------------------------|-------|
| Modbus Function       | FC 16 - Preset (Write) Multiple Regi | ste 🔹 |
| Slave Address         | 1                                    |       |
| Modbus Data Address   | 500                                  |       |
| Quantity              | 16                                   |       |
| Data Swap             | No Change                            | •     |
| Poll Interval         | 0                                    |       |
| Internal Data Address | 0                                    |       |
| Server IP Address     | 192.168.0.177                        |       |
| Server Port Number    | 502                                  |       |
| Desc                  |                                      |       |

Close Save

可以看到仿真软件中 40501-40502 接收到西门子 PLC 写入的数据值。

| ModSim32 - [ModSim1] |                   |                   |  |  |  |  |  |
|----------------------|-------------------|-------------------|--|--|--|--|--|
| 💭 File Connection    | Display Window He | elp               |  |  |  |  |  |
|                      | Device Id:        | 1                 |  |  |  |  |  |
| Address: 0501        | MODBUS Pe         | MODBUS Point Type |  |  |  |  |  |
|                      | 03: HOLDING RE    | EGISTER 🔻         |  |  |  |  |  |
| Length: 16           | ,                 |                   |  |  |  |  |  |
|                      |                   |                   |  |  |  |  |  |
|                      |                   |                   |  |  |  |  |  |
| 40501: <02345>       | 40507: <00000>    | 40513: <00000>    |  |  |  |  |  |
| 40502: <05678>       | 40508: <00000>    | 40514: <00000>    |  |  |  |  |  |
| 40503: <00000>       | 40509: <00000>    | 40515: <00000>    |  |  |  |  |  |
| 40504: <00000>       | 40510: <00000>    | 40516: <00000>    |  |  |  |  |  |
| 40505: <00000>       | 40511: <00000>    |                   |  |  |  |  |  |
| 40506: <00000>       | 40512: <00000>    |                   |  |  |  |  |  |
|                      | 100121 (00000)    |                   |  |  |  |  |  |
| •                    |                   |                   |  |  |  |  |  |
|                      |                   |                   |  |  |  |  |  |

# 联系我们

如果在使用过程中有更多的问题,可以通过以下方式联系我们获得支持。

| 客户服务热线<br>(中国大陆) | 13910136425                     |
|------------------|---------------------------------|
| 技术支持             | <u>support@beacongt.com</u>     |
| 亚太区销售            | asia@beacongt.com               |
| 北美区销售            | usa@beacongt.com                |
| 微信公众平台           |                                 |
| 网址               | http://www.beaconglobaltech.com |